## วิธีการใช้งานระบบการให้บริการ E-Service

1. เข้าเว็บไซต์ http://www.taraeng.go.th

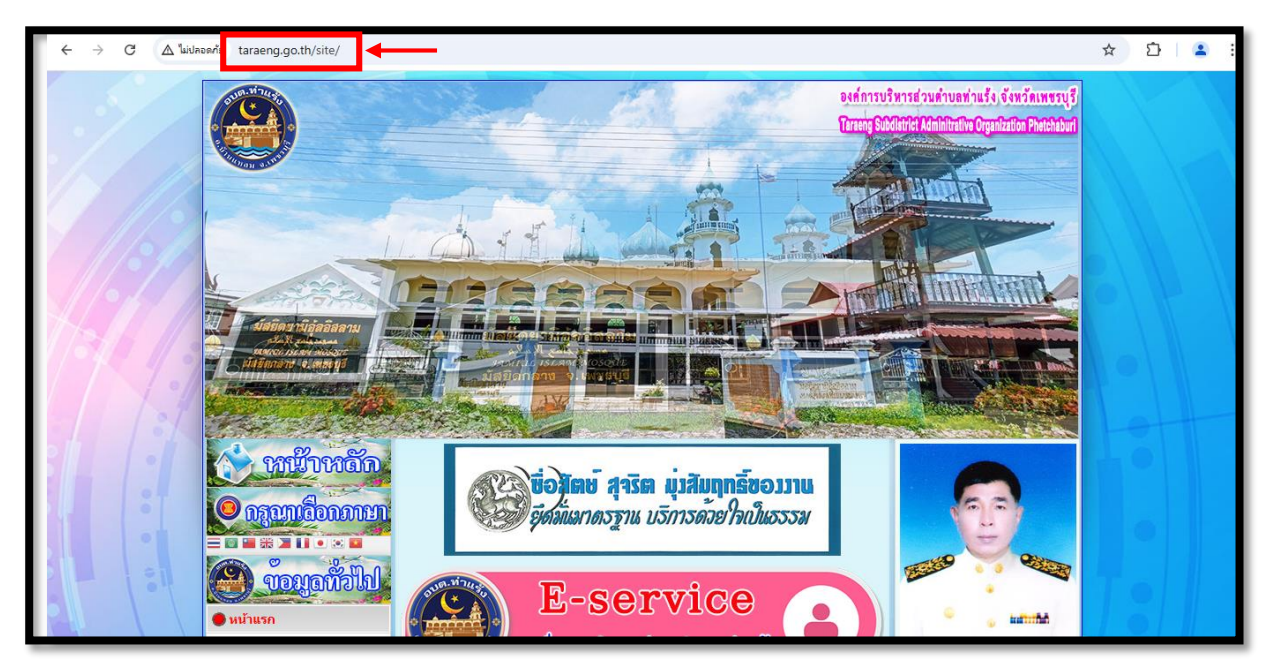

**ภาพที่ 1** พิมพ์ URL

2. เลื่อนลงมา คลิกที่ E-service ด้านมุมซ้ายล่างสุด

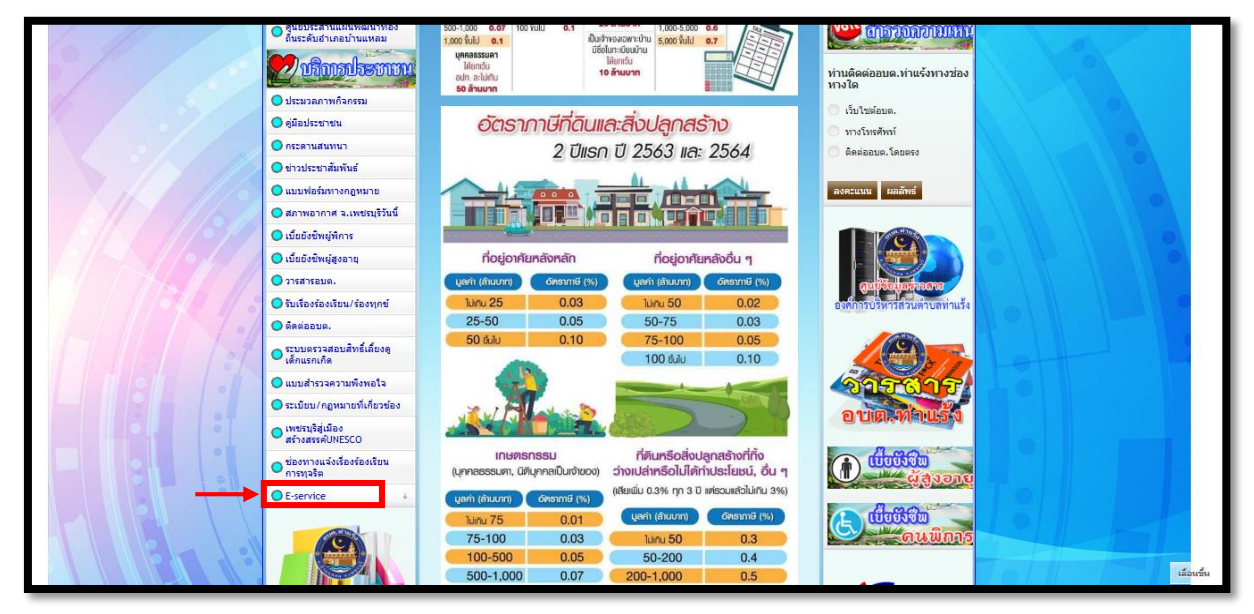

**ภาพที่ 2** เข้าไปที่ E-service

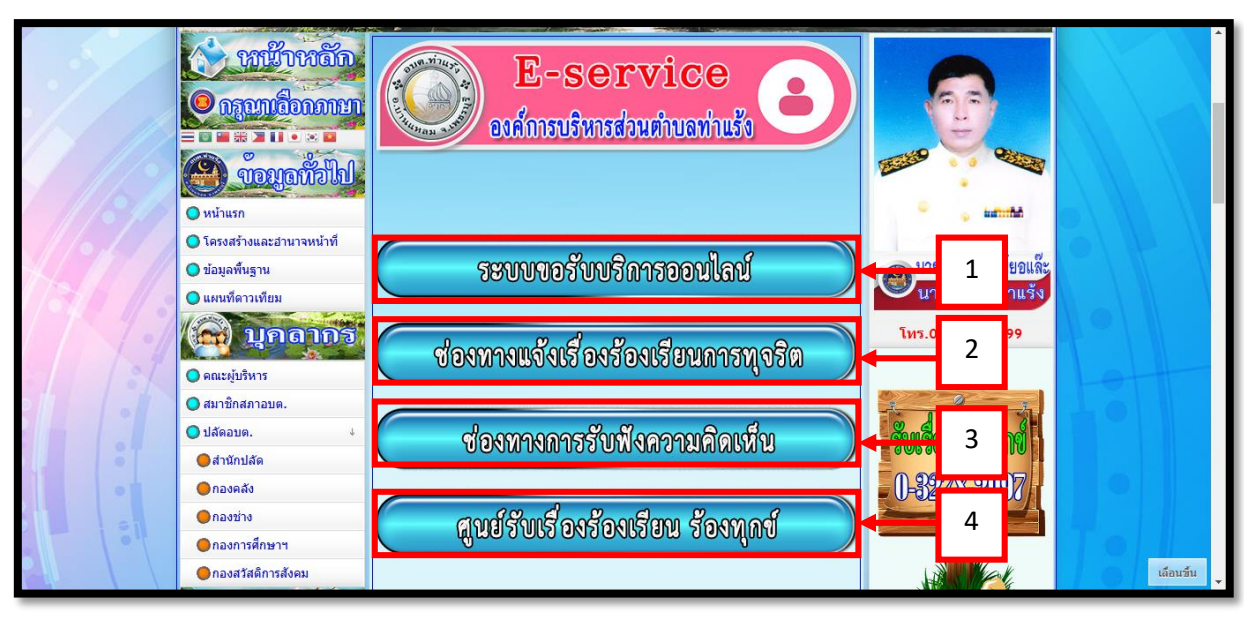

3. เมื่อเข้า E-service จะปรากฏเมนูหัวข้อที่ต้องการรับบริการ หรือช่องทางการแจ้ง

**ภาพที่ 3** แสดงหัวข้อ E-service

จากภาพที่ 3 เมื่อเข้าสู่ E-service จะปรากฏหัวข้อต่าง ๆ ดังนี้

หมายเลข 1 ระบบขอรับบริการออนไลน์ แบบคำร้องทั่วไปออนไลน์

หมายเลข 2 ช่องทางแจ้งเรื่องร้องเรียนการทุจริต และประพฤติมิชอบอบต.ท่าแร้ง

หมายเลข 3 ช่องทางการรับฟังความคิดเห็น ติดต่ออบต.

หมายเลข 4 ศูนย์รับเรื่องร้องเรียน ร้องทุกข์ อบต.ท่าแร้ง ติดต่ออบต.

 กรอกข้อมูลตามแบบฟอร์มเรื่องที่ต้องการใช้บริการให้ครบถ้วน และกด "ส่ง" ด้านล่างเพื่อ ส่งข้อมูล

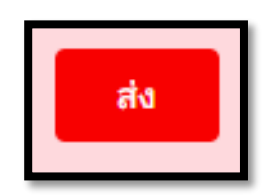

| E-service <mark>ยื่นแบบฟอร์มออนไลน์</mark>                     |                                                                                                    |
|----------------------------------------------------------------|----------------------------------------------------------------------------------------------------|
| ระบบยื่นแบบฟอร์มออนไลน์ E-service องค์การบริหารส่วนตำบลท่าแร้ง |                                                                                                    |
| taraeng2565@gmail.com สลับบัญชี<br>ເ⊇ื่ไม่ใช้ร่วมกัน<br>๔      | หมายเลขโทรศัพท์<br>คำตอบของคุณ                                                                                                    |
| * ระบุว่าเป็นคำถามที่จำเป็น                                    | ขอยื่นศาร้องต่อองค์การบริหารส่วนต่าบล ดังต่อไปนี้ *                                                                                                    |
| วันที *<br>วันบี                                               | เลือก 🗸                                                                                                    |
| วว/ดด/ปปปป □                                                   | สถานที่ที่ต้องการขอรับบริการ *<br>คำตอบของคุณ                                                                                                    |
| ชื่อ-สกุล *                                                    | ศาแนะนำการใช้ระบบบริการออนไลน์ E-service<br>1 โปรดดรอดแบบฟอร์บให้กระเด้ามเพื่อสุขอาดในการติดต่อกลับ                                                                                                    |
| คำตอบของคุณ                                                    | <ol> <li>1. บริษาการที่เรือยต่ำสุภาพ และตรวจสอบความเรียบร้อยก่อนส่งข้อมูล</li> <li>2. โปรดใช้ถอยต่ำสุภาพ และตรวจสอบความเรียบร้อยก่อนส่งข้อมูล</li> <li>3. หากสงสัย หรือต้องการสอบถามข้อมูลเพิ่มเดิม ไปรดติดต่อ องค์การบริหาร<br/>ส่วนต่าบลท่าแร้ง โทร./แฟกซ์ 032-782098</li> <li>องค์การบริหารส่วนต่าบลท่าแร้ง ยินดีให้บริการ</li> </ol> |
| อีเมล *                                                        | ส่ง ล้างแบบฟอร์ม                                                                                                    |
| คำตอบของคุณ                                                    |                                                                                                    |
| ทีอยู่ *                                                       |                                                                                                    |
| คำตอบของคุณ                                                    |                                                                                                    |

แบบฟอร์มระบบขอรับบริการออนไลน์

| ช่องทางแจ้งเรื่องร้องเรียนการ<br>ทุจริต และประพฤติมิชอบอบต.ท่า<br>แร้ง | หมายเลขโทรศัพท์ *<br>คำตอบของคุณ |
|------------------------------------------------------------------------|----------------------------------|
| ьь d ∨<br>taraeng2565@gmail.com สลับบัญชี                              | ข้อมูลผู้ถูกกล่าวหาร้องเรียน     |
| <ul> <li>ไม่ใช้ร่วมกัน</li> </ul>                                      | ชื้อ-นามสกุล *<br>คำตามของคน     |
| * ระบุว่าเป็นคำถามที่จำเป็น                                            | ныртралит                        |
| ข้อมูลผู้กล่าวหาร้องเรียน                                              | <b>ตำแหน่ง *</b><br>คำตอบของคุณ  |
| ชื่อ-นามสกุล *                                                         | สังกัดหน่วยงาน *                 |
| ศำตอบของคุณ                                                            | คำตอบของคุณ                      |
| ทีอยู่ *                                                               | จังหวัด/สถานที่เกิดเหตุ          |
| ศำตอบของคุณ                                                            | คำตอบของคุณ                      |
| อีเมล *                                                                | รายละเอียด<br>คำตอบของคุณ        |
| ศำตอบของคุณ                                                            | ส่ง ล้างแบบฟอร์ม                 |

1

แบบฟอร์มร้องเรียนการทุจริต

| ข้อมูลติดต่อ (Contact                                                  |                                                                                                    |
|------------------------------------------------------------------------|----------------------------------------------------------------------------------------------------|
| Information)                                                           |                                                                                                    |
| กรุณากรอกข้อมูลให้ครบถ้วน (Please fill out the information completely) |                                                                                                    |
| taraeng2565@gmail.com สลับบัญชี<br>เ⊇ื่ไม่ใช้ร่วมกัน                   | อีเมล (E-mail)<br>คำตอบของคุณ                                                                                         |
| * ระบุว่าเป็นคำถามที่จำเป็น                                            |                                                                                                    |
| ชื้อ-นามสกุล (Please enter Your Name) *<br>คำตอบของคุณ                 | ความคิดเห็น (Your comment) *<br>โปรดใส่รายละเอียด ความคิดเห็นของท่านที่นี่ (Please fill your comment)<br>ค่ำตอบของคุณ |
|                                                                        | ส่ง ล้างแบบฟอร์ม                                                                                                    |
| ที่อยู่ (Please enter address) *                                       |                                                                                                    |
| คำตอบของคุณ                                                            |                                                                                                    |
| หมายเลขโทรศัพท์ (Telphone Number)                                      |                                                                                                    |
| คำตอบของคุณ                                                            |                                                                                                    |

แบบฟอร์มแสดงความคิดเห็น

| ข้อมูลติดต่อ (Contact<br>Information)<br>กรุณากรอกข้อมูลให้ครบถ้วน (Please fill out the information completely) |                                                                                                    |
|----------------------------------------------------------------------------------------------------|----------------------------------------------------------------------------------------------------|
| taraeng2565@gmail.com สลับบัญชี<br>เ⊇ิ ไม่ใช้ร่วมกัน<br>๔๔<br>* ระบุว่าเป็นคำถามที่จำเป็น                       | อีเมล (E-mail)<br>คำดอบของคุณ                                                                                        |
| ชื่อ-นามสกุล (Please enter Your Name) *<br>คำตอบของคุณ                                                          | ความคิดเห็น (Your comment) *<br>โปรดใส่รายละเอียด ความคิดเห็นของท่านที่นี่ (Please fill your comment)<br>คำตอบของคุณ |
| ที่อยู่ (Please enter address) *<br>คำตอบของคุณ                                                                 | ส่ง ล้างแบบฟอร์ม                                                                                                    |
| หมายเลขโทรศัพท์ (Telphone Number)<br>คำตอบของคุณ                                                                |                                                                                                    |

แบบฟอร์มรับเรื่องร้องเรียน ร้องทุกข์

- เจ้าหน้าที่ได้รับข้อความ และทำการตรวจสอบข้อมูล พร้อมกับดำเนินการเรื่องแบบขอรับ บริการออนไลน์
- เมื่อพิจารณาเรื่องแล้ว จะแจ้งผลการพิจารณาให้ท่านทราบ ผ่านช่องทางการติดต่อโดยเร็ว ที่สุด พร้อมดำเนินการในส่วนที่เกี่ยวข้องต่อไป

ท่านสามารถสแกนคิวอาร์โค้ดแบบคำร้อง ดังต่อไปนี้

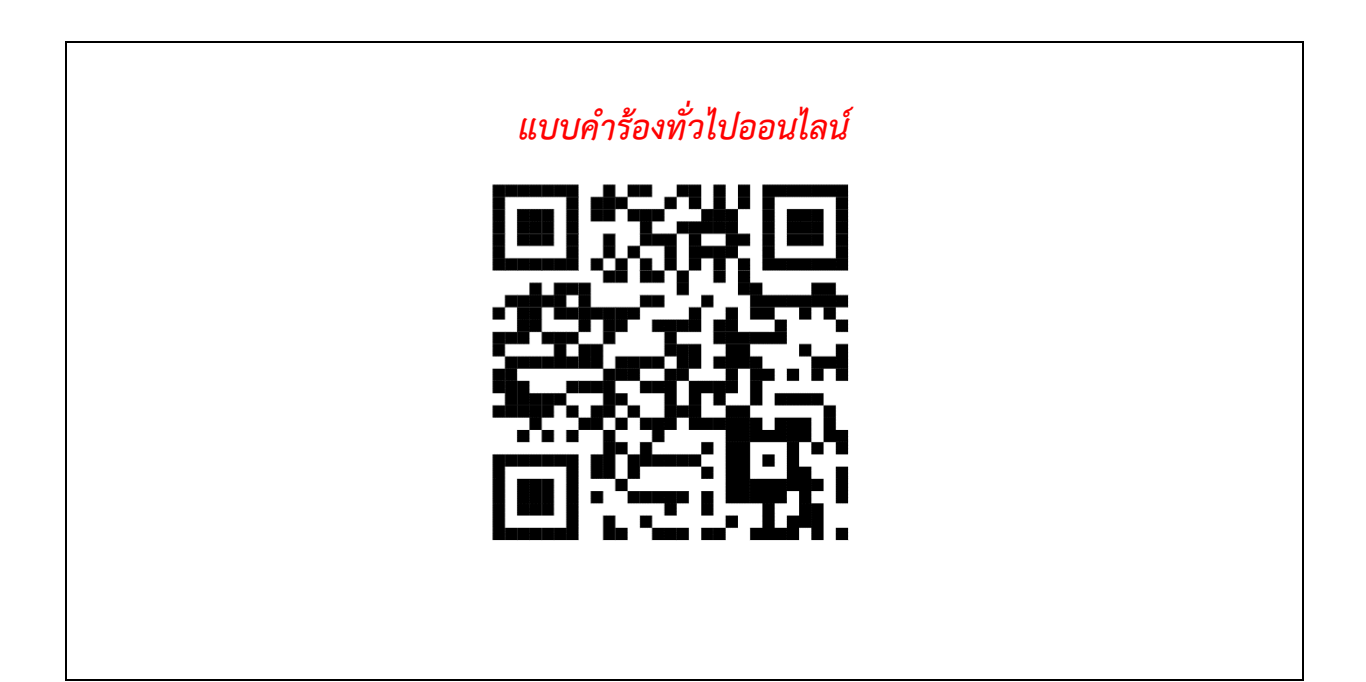

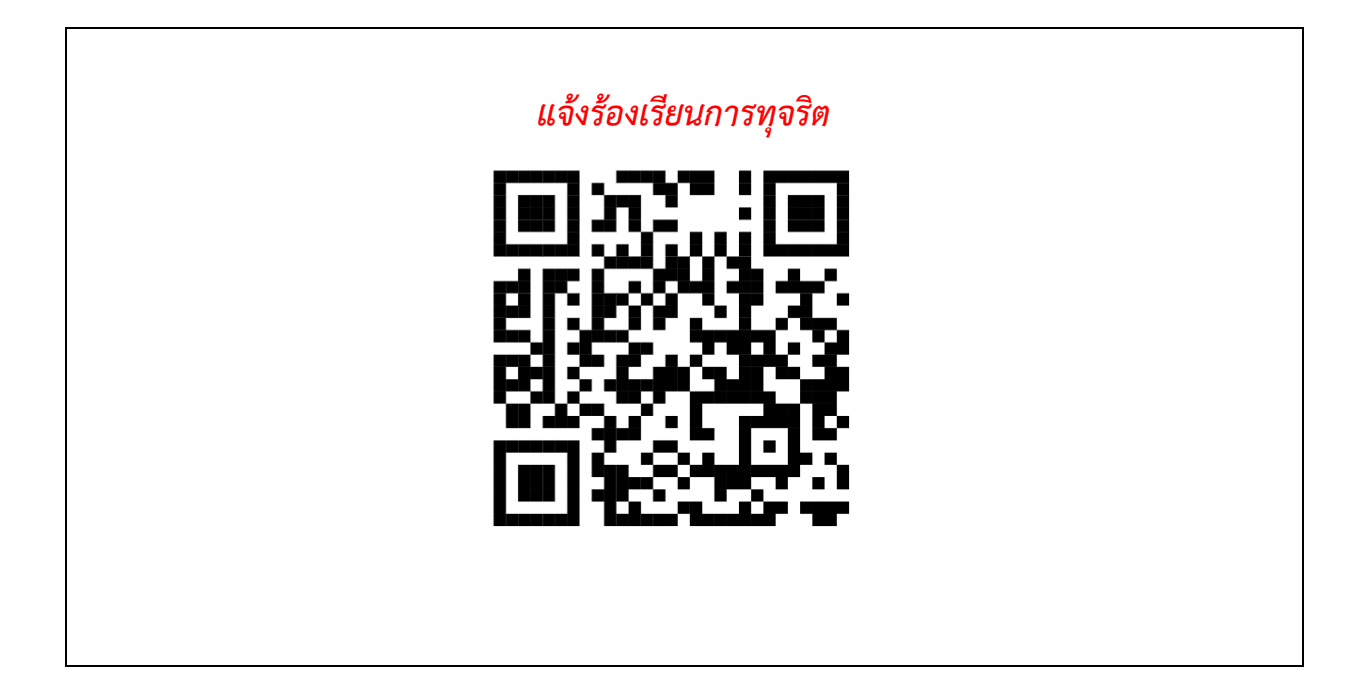

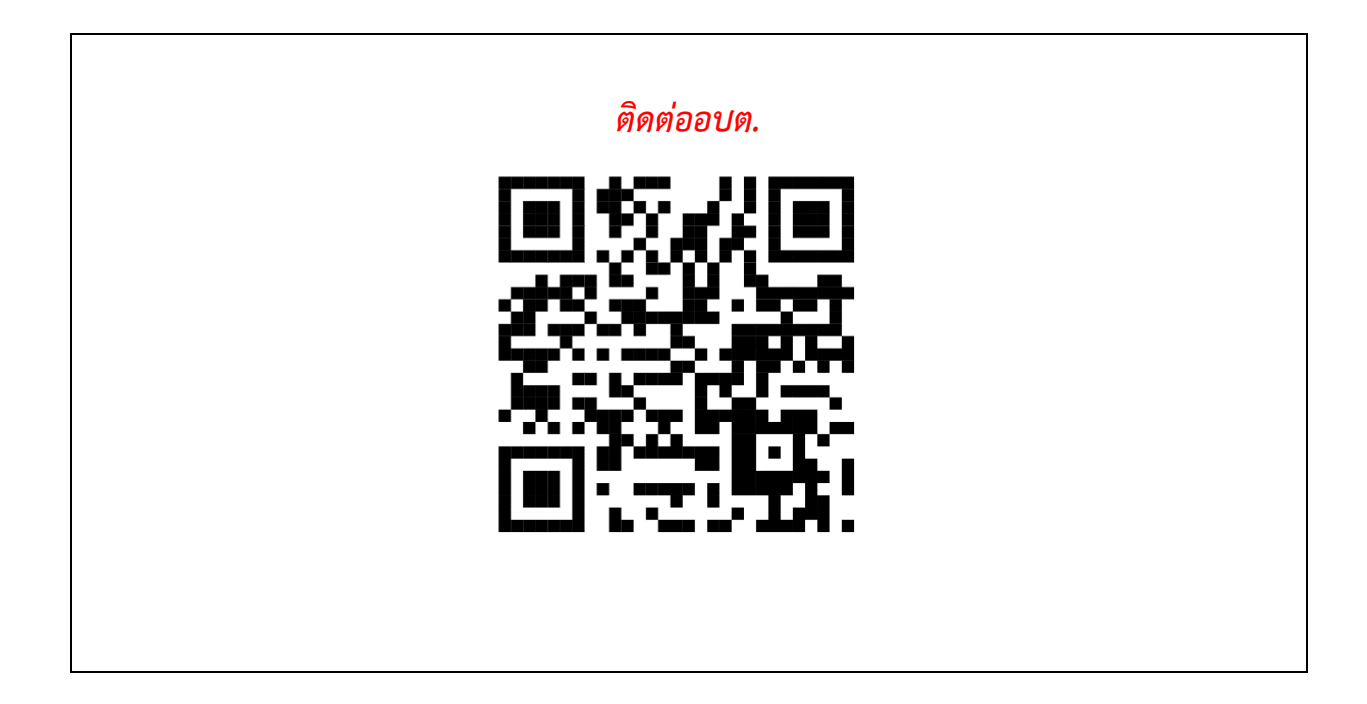

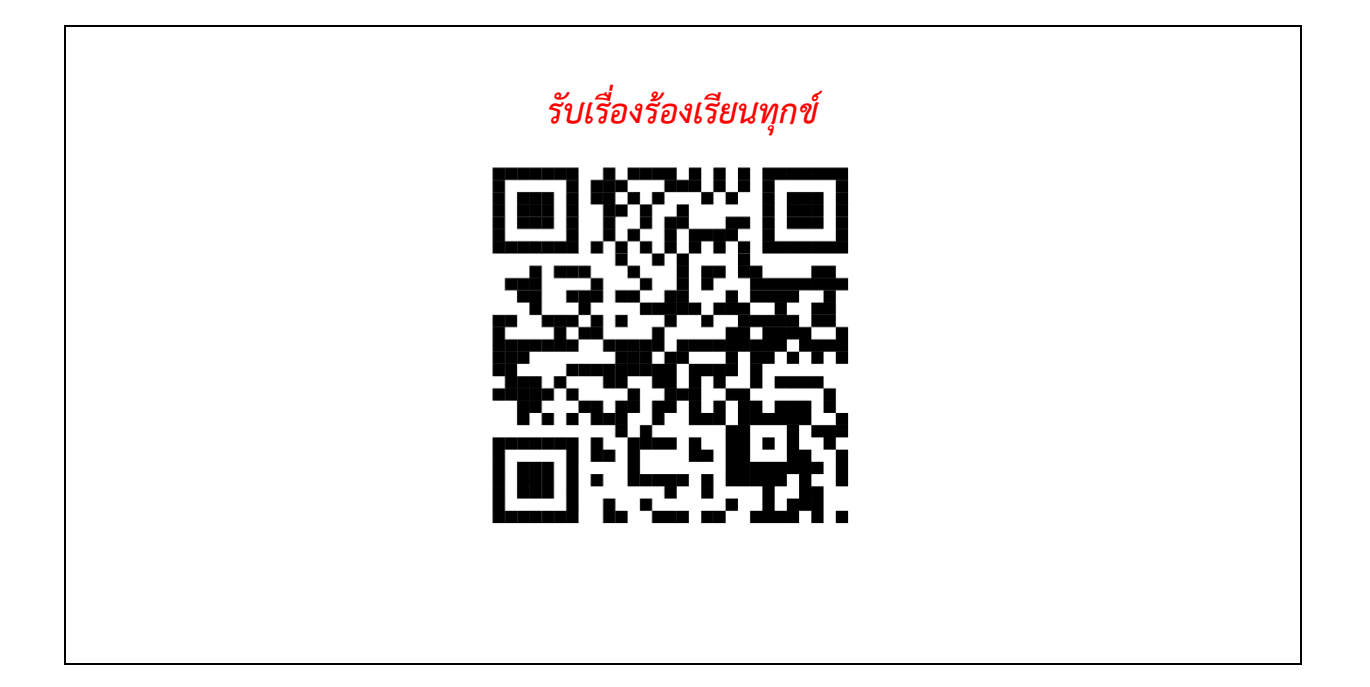